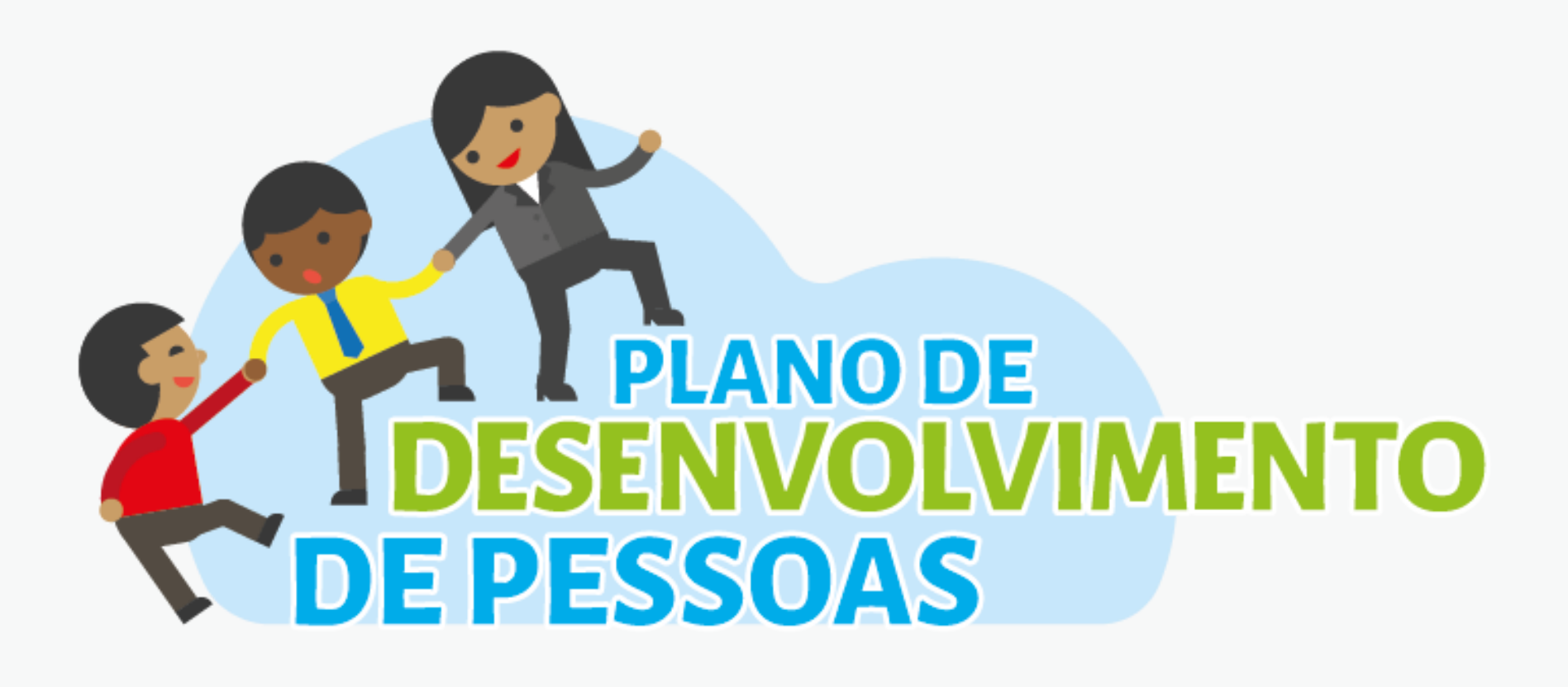

## Orientações PDP Validação das necessidades pela chefia

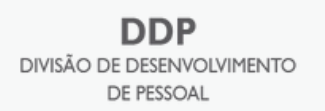

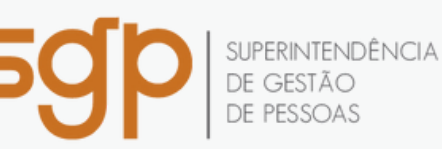

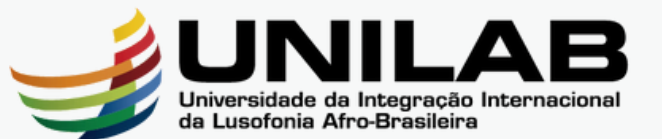

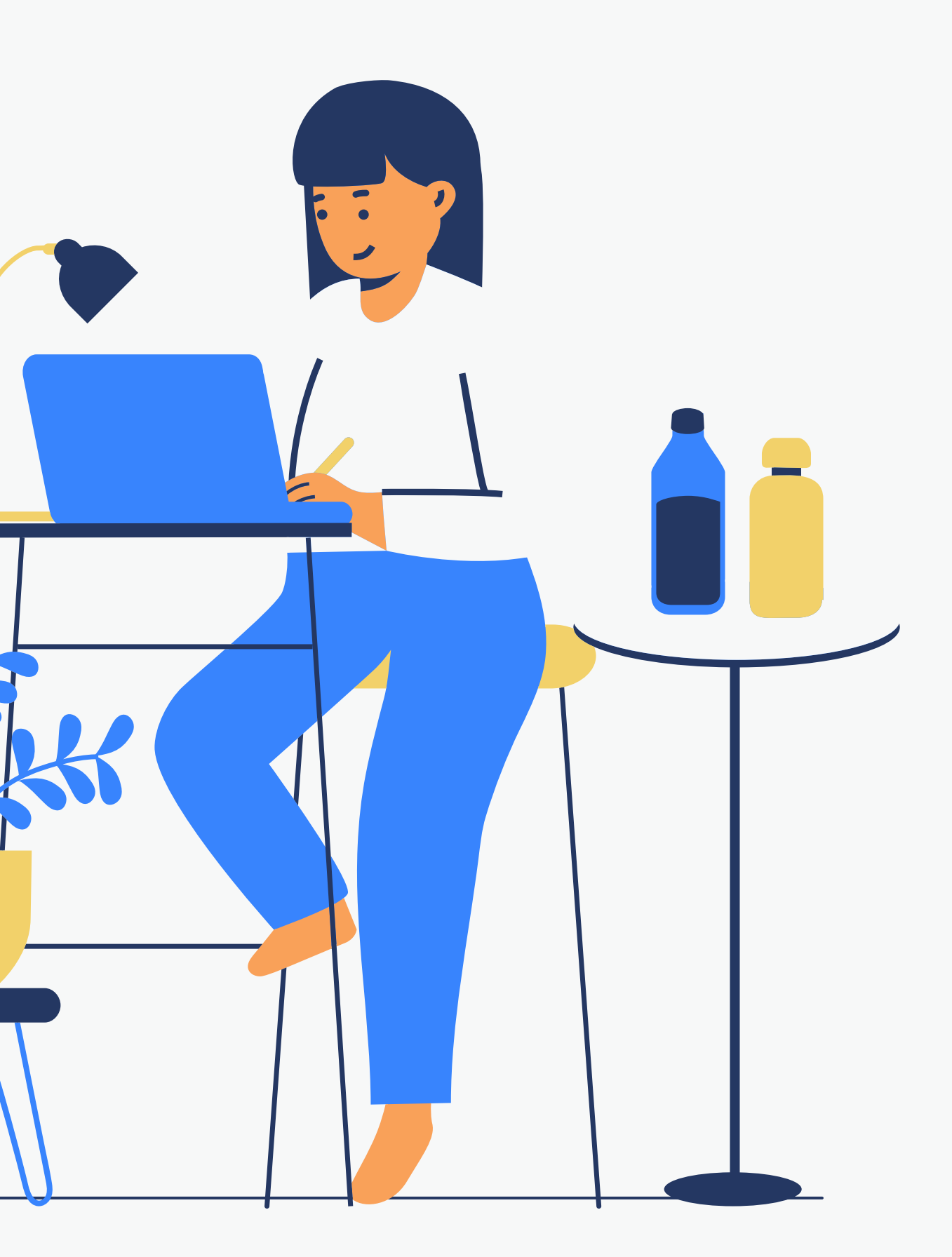

# Chefia imediata

Chegou o momento de validar as necessidades cadastradas pelo representante da sua unidade. Vamos para o passo a passo!

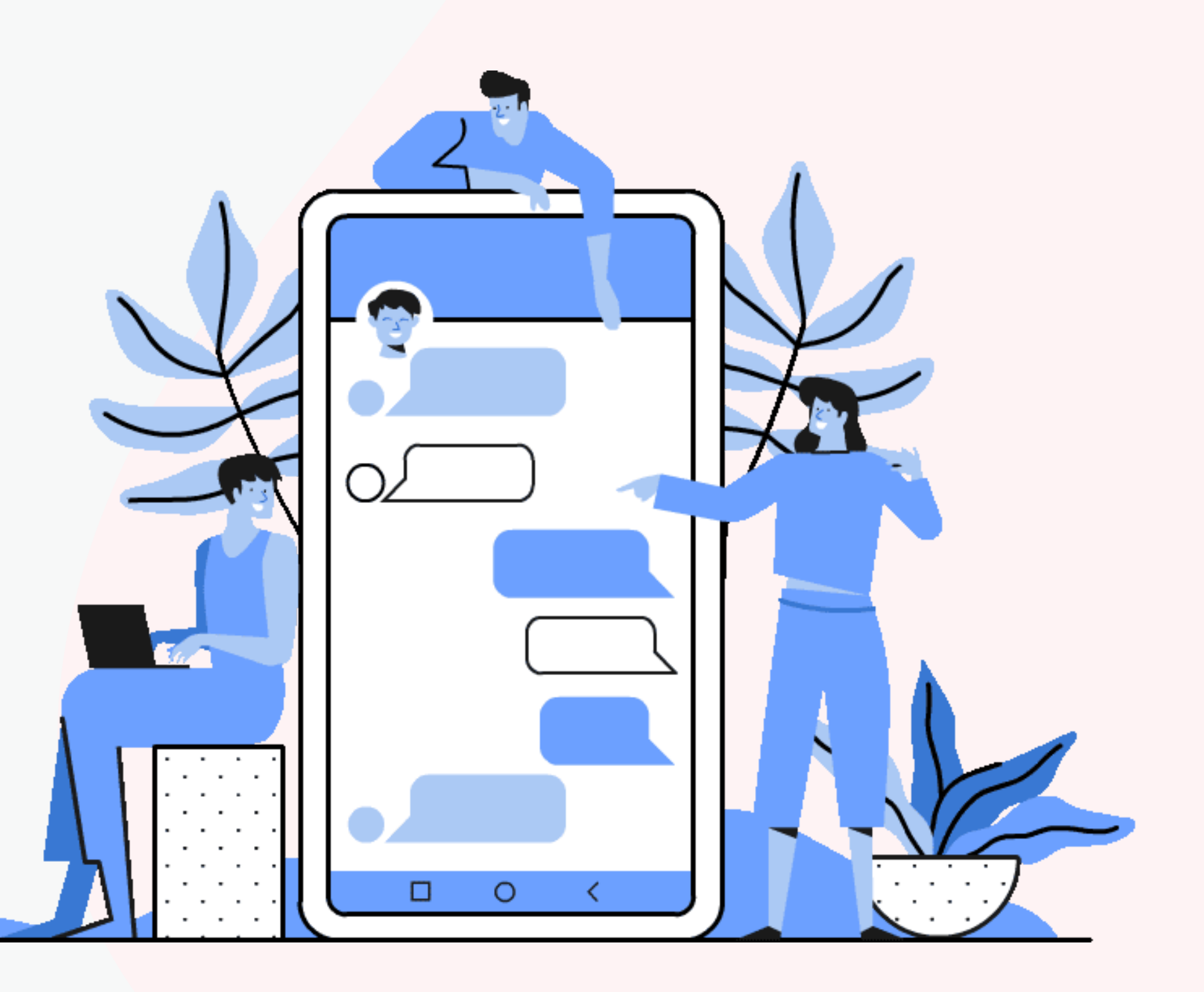

# O que fazer?

01 A Chefia deve fazer o login no sistema, escolher o ambiente PDP e filtrar o ano. Em seguida, deve selecionar a opção "Gerenciamento de Necessidades" onde terá acesso a todas as necessidades do órgão.

| q Filtrar    |                    |                        |                                                  |                                                        | Clique para expandir/ocultar 占 |  |  |
|--------------|--------------------|------------------------|--------------------------------------------------|--------------------------------------------------------|--------------------------------|--|--|
| Plano de Des | envolvimento de Pe | essoas                 |                                                  | 7055                                                   | itados oor página: 50 v        |  |  |
| Ano do PDP   | Situação do plano  | Órgão                  | Data limite para envio ao órgão central do SIPEC | Data limite para devolução pelo órgão central do SIPEC | Ações                          |  |  |
| 2023         | Em elaboração      | MINISTERIO DA ECONOMIA | 01/12/2022                                       | 01/12/2022                                             | Q 0 🗸                          |  |  |

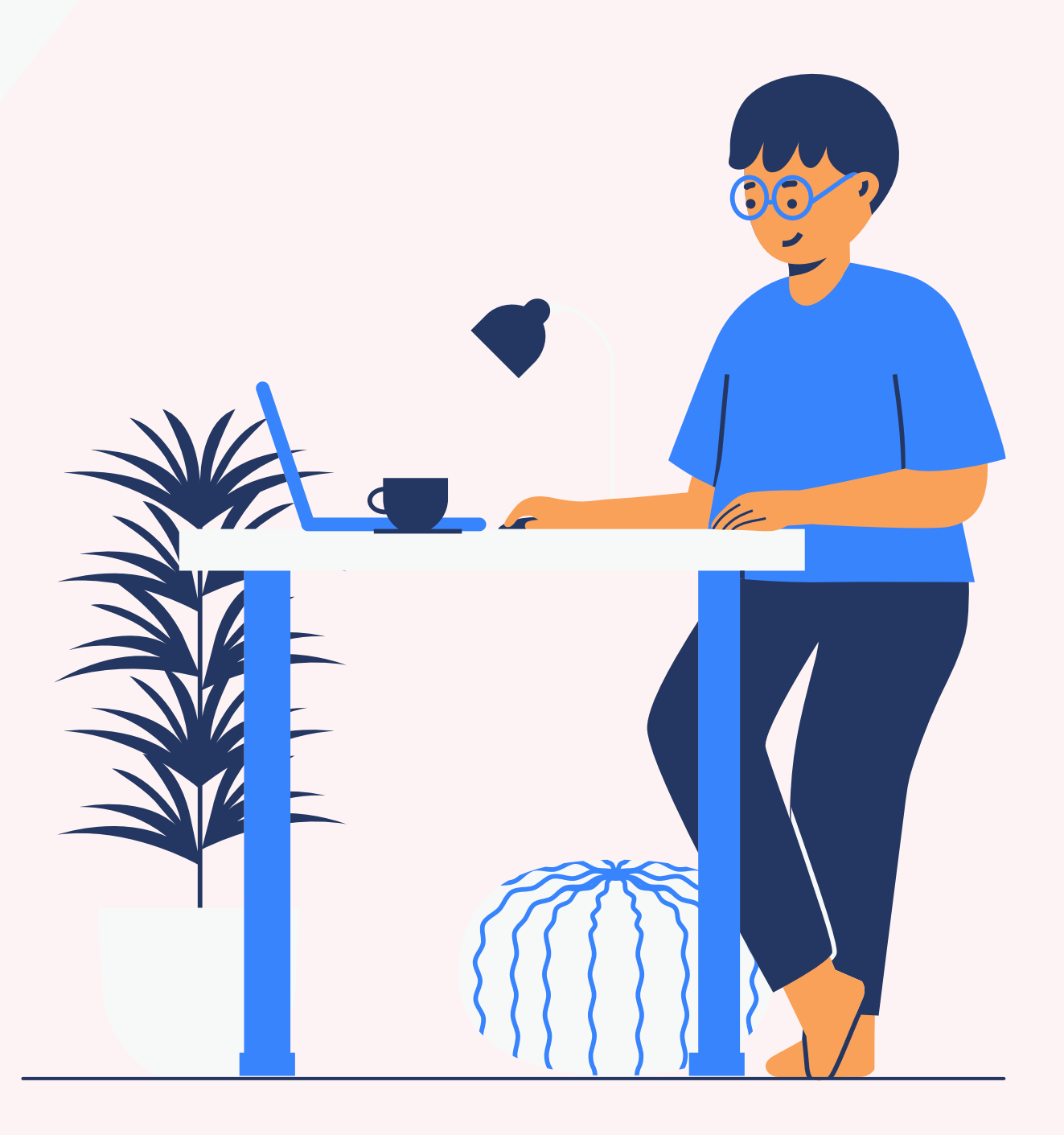

#### Em seguida, a Chefia deve filtrar a sua unidade para ver as 02 necessidades cadastradas por sua equipe e seguir para a validação.

| Filtrar                                                  |                                                                                     | Cique pars expandiriocultar ê |
|----------------------------------------------------------|-------------------------------------------------------------------------------------|-------------------------------|
| Unidades (IFS 0.1):                                      | CGDES                                                                               | ←                             |
| Necessidade de desenvolvimento (IFS 0.2):                | Qual o perfil dos agentes públicos que possuem essa necessidade de desenvolvimento  |                               |
| UF (IFS 0.3):                                            |                                                                                     |                               |
| O que NÃO SE SABE FAZER ou NÃO SER (IFS 1):              | Quais dados atuais ajudam a embasar essa necessidade de desenvolvimento             |                               |
| Sugestão para solucionar problema de desempenho (IFS 2): | Selecione -                                                                         |                               |
| Tema Geral (IFS 3):                                      |                                                                                     |                               |
| Recorte do Tema Geral (IFS 3):                           | Insira o recorte do tema de interesse deste conteúdo                                |                               |
| Nível de esforço de aprendizagem (IFS 4):                | Selecione +                                                                         |                               |
| Necessidade associada a competência (IFS 5):             | Selecione -                                                                         |                               |
| Resultado trago para a organização (IFS 8):              | Tendo aprendido o que se precisava e alcançado o desempenho esperado, que resultado |                               |
| O resultado organizacional a ser alcançado é (IFC 1):    | Selecione -                                                                         |                               |
| O que precisa ser aprendido é (IFC 1):                   | Selecione -                                                                         |                               |
| Considero que esta necessidade deve (IFC 2):             |                                                                                     |                               |
|                                                          | Q Pesquisar // Limpar                                                               |                               |

03

## No ambiente "Gerenciar Necessidades", a Chefia deve validar cada necessidades de desenvolvimento cadastrada por sua equipe clicando no "Check":

|                          |                   |                                                           |                     |                            |                           |                                        | Q   |   |  |
|--------------------------|-------------------|-----------------------------------------------------------|---------------------|----------------------------|---------------------------|----------------------------------------|-----|---|--|
| CGDES/DESEN/SGP          | DF (12). Total:12 | Necessário aprofundamento nos conhecimentos a respeito da | Ouvidoria e Lei de  | LGPD                       | Precisa ser aprendido:    | Deve seguir para etapa posterior do    | Q   |   |  |
|                          |                   | LGFD                                                      | Acesso a mormação   |                            | Continuo                  | processo, pois e valida e perunente    | 0   | K |  |
|                          |                   |                                                           |                     |                            | Resultado Organizacional: |                                        | •   | 8 |  |
|                          |                   |                                                           |                     |                            | Tallou                    |                                        | Q   |   |  |
| CGDES E                  | DF (10), ES (6).  | Analisar contratos administrativos de TI                  | Logística e Compras | Contratos de Tecnologia da | •                         | Deve ser desconsiderada, porque: Não é | Q   |   |  |
| CGDEP/DESEN/SGP/SEDGG/ME | Total:16          |                                                           | Públicas            | Informação                 |                           | uma prioridade da coordenação          | 0   |   |  |
|                          |                   |                                                           |                     |                            |                           |                                        | × 4 | * |  |
|                          |                   |                                                           |                     |                            |                           |                                        | Q   |   |  |

### 04

Após clicar no "check", o sistema abrirá um "pop-up". É neste local que a Chefia deverá avaliar a necessidade e verificar se esta deve seguir ou não para a análise da Unidade de Gestão de Pessoas. Os campos a serem respondidos pela Chefia encontram-se no lado direito do "pop-up". Ao lado esquerdo encontram-se as informações fornecidas pelos servidores representantes.

| turbuşuv u                                                                                                    |                                                                                                    |
|----------------------------------------------------------------------------------------------------|----------------------------------------------------------------------------------------------------|
| STAS FORAM AS NECESSIDADES REGISTRADAS POR SUA EQUIPE                                                                                                    | ESTAS SÃO AS DECISÕES QUE VOCÊ PRECISA TOMAR QUANTO ÀS NECESSIDADES                                                                                                    |
| S 0.1 - A qual(is) unidade(s) do órgão/da entidade refere-se essa necessidade de<br>servolvimento identificada? • 🚯                                                                                                    | IFC 1 - Para resolver esse problema de desempenho, os agentes públicos têm a<br>necessidade de aprender algo e alcançar um resultado organizacional. Classifique isso que |
| Divisão de Acompanhamento Funcional/COAP/CGGP/DGI                                                                                                    | precisa ser aprendido(conferir IFS 3) e esse resultado a ser alcançado (IFS 6): * 🚯                                                                                       |
| S 0.2 - Qual o perfil dos agentes públicos que possuem essa necessidade de<br>senvolvimento? * 1                                                                                                    | O QUE PRECISA SER APRENDIDO É:                                                                                                    |
| Servidora pertencentes ao Plano Geral de Cargos do Poder Executivo que desenvolve suas<br>ividades na área de Gestão de Pessoas, especificamente, na Divisão de Acompanhamento<br>uncional, que atuam diretamente com o Gereciamento do Cadastro Funcional | Contínuo: isso é recorrente, precisamos disso regularmente.                                                                                                    |
| S 3 - Para resolver esse problema, é preciso aprender algo. Qual o tema geral e o recorte                                                                                                    | O Consequente: isso não é recorrente, precisamos disso em resposta a mudanças internas e<br>externas previstas em nossa organização.                                      |
| Sestão de Pessoas: Gestão de Pessoas                                                                                                    | O Emergente: isso surgiu inesperadamente, precisamos disso em resposta a mudanças                                                                                         |
| S 4 - Que nível de esforço de aprendizagem em relação a esse conteúdo é preciso para se<br>solver este problema de desempenho? * 🚯                                                                                                    | imprevistas em nossa organização.                                                                                                    |
| ENTENDER: quando se precisa interpretar, classificar, resumir, inferir, comparar ou explicar<br>conteúdo que será aprendido                                                                                                    | O RESULTADO ORGANIZACIONAL A SER ALCANÇADO É:                                                                                                    |
| S 5 - Uma vez que se tenha aprendido o que se precisa, qual a capacidade será<br>senvolvida? * 1                                                                                                    | Operacional: resultado produzido pelos agentes públicos e equipes dentro da organização,<br>ao implementar projetos/programas e realizar tarefas.                         |
| Superar o desempenho padrão, apresentando soluções alinhadas ao cumprimento de<br>etas e ao alcance dos objetivos estratégicos das organizações públicas                                                                                                   | O Tático: resultado entregue pela organização aos usuários/cidadãos, ao alcançar metas e<br>objetivos organizacionais                                                     |
| S 6 - Tendo aprendido o que se precisava e alcançado o desempenho esperado, que<br>sultado isso trará para organização? * 🚯                                                                                                    | Estratégico: resultado que contribui para a sociedade, comunidades atendidas pela<br>organização e parceiros, ao atender diretrizes estratégicas organizacionais.         |
| lização das demandas com mais segurança e efetividade                                                                                                    |                                                                                                    |
| *                                                                                                    | IFC 2 - Considerando esta necessidade e todas as demais necessidades da minha equipe, considero que esta necessidade (conferir IFS 3, 4, 5 e 6): * 🚯                      |
|                                                                                                    | ® Deve seguir para etapa posterior do processo, pois é válida e pertinente.                                                                                               |
|                                                                                                    | $\bigcirc$ Deve ter seu resultado ajustado antes de seguir para etapa posterior do processo.                                                                              |
|                                                                                                    | O Deve ser desconsiderada, porque:                                                                                                    |
|                                                                                                    | Justificativa                                                                                                    |
|                                                                                                    | 18                                                                                                    |

## A primeira pergunta deve ser respondida com base na frequência que isso é necessário em sua equipe e na análise do nível do resultado a ser alcançado com base no resultado que ele pode produzir na organização.

05

| pergunta<br>requerida       | IFC 1 - Para resolver esse problema de desempenho, os agentes públicos têm a necessidade de<br>aprender algo e alcançar um resultado organizacional. Classifique isso que precisa ser aprendido<br>(conferir IFS 3) e esse resultado a ser alcançado (IFS 6):                                                                                                    |
|-----------------------------|----------------------------------------------------------------------------------------------------|
| opções de<br>resposta       | <ul> <li>O QUE PRECISA SER APRENDIDO É</li> <li>() contínuo: isso é recorrente, precisamos disso regularmente.</li> <li>() consequente: isso não é recorrente, precisamos disso em resposta a mudanças internas e externas previstas em nossa organização.</li> <li>() emergente: isso surgiu inesperadamente, precisamos disso em resposta a mudanças imprevistas em nossa organização.</li> <li>O RESULTADO ORGANIZACIONAL A SER ALCANÇADO É</li> <li>() operacional: resultado produzido pelos agentes públicos e equipes dentro da organização, ao implementar projetos/programas e realizar tarefas.</li> <li>() tático: resultado entregue pela organização aos usuários/cidadãos, ao alcançar metas e objetivos organizacionais.</li> <li>() estratégico: resultado que contribui para a sociedade, comunidades atendidas pela organização e parceiros, ao atender diretrizes estratégicas organizacionais.</li> </ul> |
| orientação<br>para resposta | <ul> <li>Na resposta a essa pergunta,</li> <li>1. classifique o que precisa ser aprendido (tema geral e recorte indicados na necessidade) com base na frequência que isso é necessário em sua equipe.</li> <li>2. classifique o resultado a ser alcançado com base no nível do resultado que ele pode produzir na organização.</li> </ul>                                                                                                    |

## O6 A segunda pergunta deve ser respondida considerando a necessidade descrita por completo, analisando se ela deverá ser incluída ou não no PDP do órgão.

| pergunta<br>requerida       | IFC 2 - Considerando esta necessidade e todas as demais necessidades da minha equipe, con<br>que esta necessidade (conferir IFS 3, 4, 5 e 6):                                                                                                    |
|-----------------------------|----------------------------------------------------------------------------------------------------|
| opções de<br>resposta       | <ul> <li>() Deve seguir para etapa posterior do processo, pois é válida e pertinente.</li> <li>() Deve ter seu resultado ajustado antes de seguir para etapa posterior do processo.<br/>Observação: neste caso abre-se o campo IFS 6 para que seja editado co<br/>melhor entendimento da chefia</li> <li>() Deve ser desconsiderada porque<br/>Observação: neste caso, abre-se campo para justificativa a ser apresenta<br/>chefia</li> </ul> |
| orientação<br>para resposta | Na resposta a essa pergunta, é preciso considerar a necessidade descrita por completo (o tema geral e<br>+ esforço de aprendizagem + capacidade a ser desenvolvida + resultado esperado) para julgar a pert<br>de sua inclusão no PDP, com base na importância e impacto que ela pode trazer à sua organização.                                                                                                    |

07

## As perguntas e orientações de respostas podem ser conferidas nas páginas 22 a 25 do <u>Guia de Elaboração do PDP 2023</u>.

| nsidero             |
|---------------------|
|                     |
|                     |
|                     |
| onforme             |
| ida nela            |
| iua pela            |
|                     |
|                     |
| recorte<br>tinência |
|                     |

### Após a validação das necessidades pela Chefia, estas apresentarão o 80 "check" verde.

| ETTA ABLE PLAND DE DESENVOLVA                     | MENTO DE PESSOAS - GERENCIAR NO            | CEASO-DEX                                                                                                    |                             |                               |                                                                                                    |                                                                          | Centra       |
|---------------------------------------------------|--------------------------------------------|----------------------------------------------------------------------------------------------------|-----------------------------|-------------------------------|----------------------------------------------------------------------------------------------------|--------------------------------------------------------------------------|--------------|
| rrenciar necessidade                              |                                            |                                                                                                    |                             |                               |                                                                                                    |                                                                          |              |
|                                                   |                                            |                                                                                                    |                             |                               | Representante PDP ELIZETE FRASAO DOS SANTOS CEZA<br>Órgão: FUNDACAO ESCOLA NACIONAL DE A<br>Ano: 2023 | IBO<br>CM. PUBLICA                                                       |              |
| a Filtrar                                         |                                            |                                                                                                    |                             |                               |                                                                                                    | Сіць раз кер                                                             | endirion, Re |
|                                                   |                                            |                                                                                                    |                             |                               |                                                                                                    | resultados por página:                                                   | 50           |
| Inidades (IFS 0.1)                                | UF e Qnt. de agentes<br>públicos (IFS 0.3) | O que NÃO SE SABE FAZER OU NÃO SER (IFS 1)                                                                                                    | Tema Geral (IFS 3)          | Recorte do Tema Geral (IFS 3) | O que precisa ser aprendido e o resultado que precisa ser<br>alcançado (IFC 1)                        | Esta necessidade deve: (IFC 2)                                           | Apt          |
| visão de Acompanhamento<br>ancional/COAPICGOPIDGI | DF (1). Total:1                            | Servidora recên alocada na função, necessitando de capacitação<br>para desenvolver methor o seu trabalho, haja vista a carência de<br>conhecimentos da área | Gestão de Pessoas           | Gestão de Pessoas             | Precise ser aprendido:<br>Continuo<br>Resultado Organizacional:<br>Operacional                        | Deve segur para etapa posterior do processo, pois é válida e portinente  | 0            |
| dep                                               | DF (S). Total 5                            | Não se sabe aplicar mapa de transparência aliva e proteção de<br>dados                                                                                      | Aposentadoria e Previdência | aposentadoria                 | Precisa ser aprendido:<br>Continuo<br>Resultado Organizacional:<br>Operacional                        | Deve seguir para etapa posterior do processo, pois é válida e pertinente |              |
| Anelirando de 1 até 2 de 2 reoj                   | atros                                      |                                                                                                    |                             |                               |                                                                                                    |                                                                          |              |

Pronto! Após seguir esse passo a passo, as necessidades serão 09 disponibilizadas automaticamente para avaliação da Unidade de Gestão de Pessoas.

Você pode conferir maiores orientações nas páginas 53 a 56 do <u>Guia</u> 10 de Elaboração do PDP 2023.

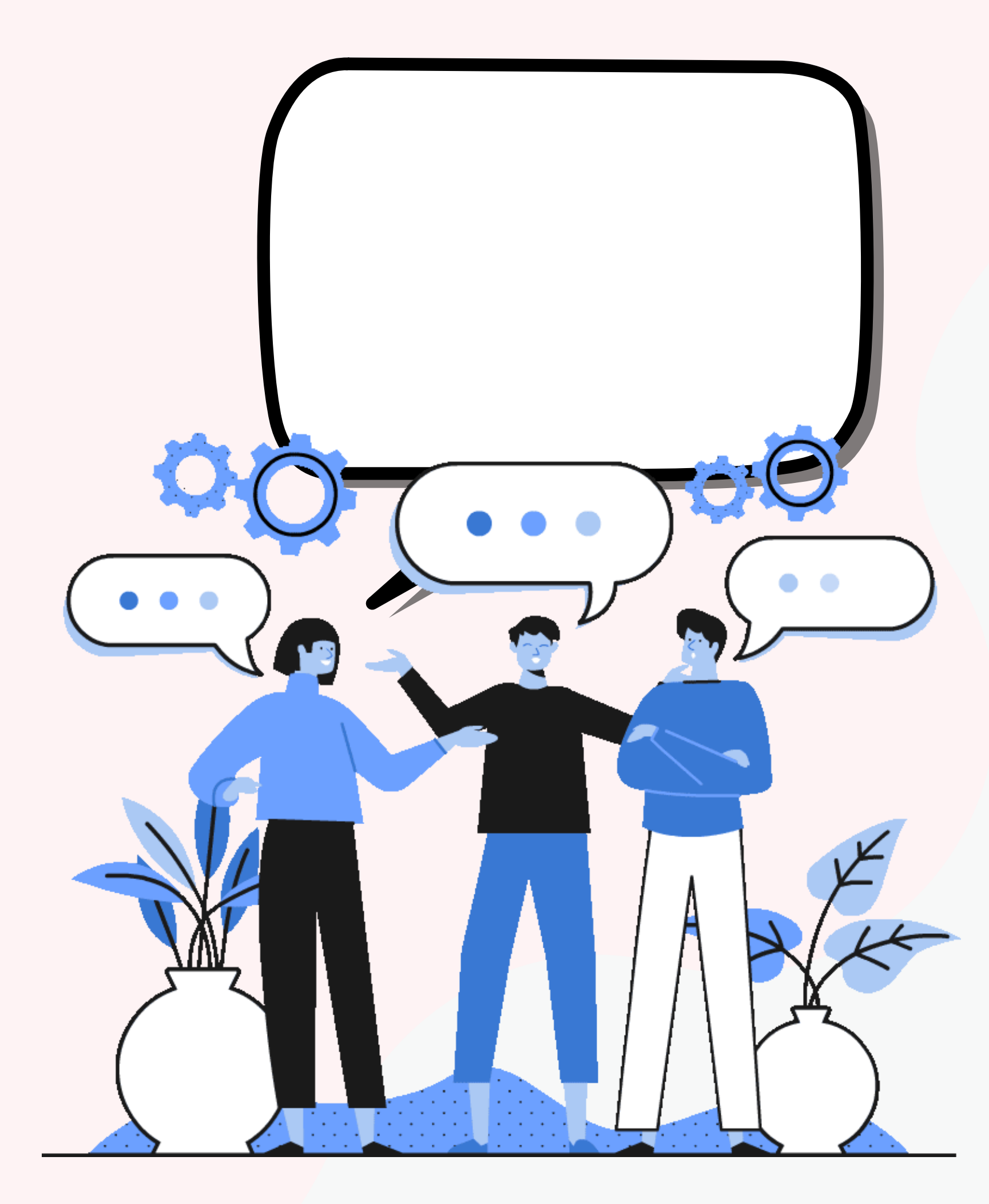

Depois de validadas, as necessidades serão enviadas para a unidade de gestão de pessoas consolidar e priorizar quais necessidades entrarão no PDP. Após, será encaminhado para a aprovação da autoridade máxima, que enviará para análise do órgão central do SIPEC.

# Eagora?

# Normativos

Lei nº 8.112, de 11 de dezembro de 1990

Decreto nº 9.991, de 28 de agosto de 2019

Decreto nº 10.506, de 05 de outubro de 2020 Instrução Normativa nº 21, de 1º de fevereiro de 2021

Instrução Normativa nº 69, de 13 de julho de 2021

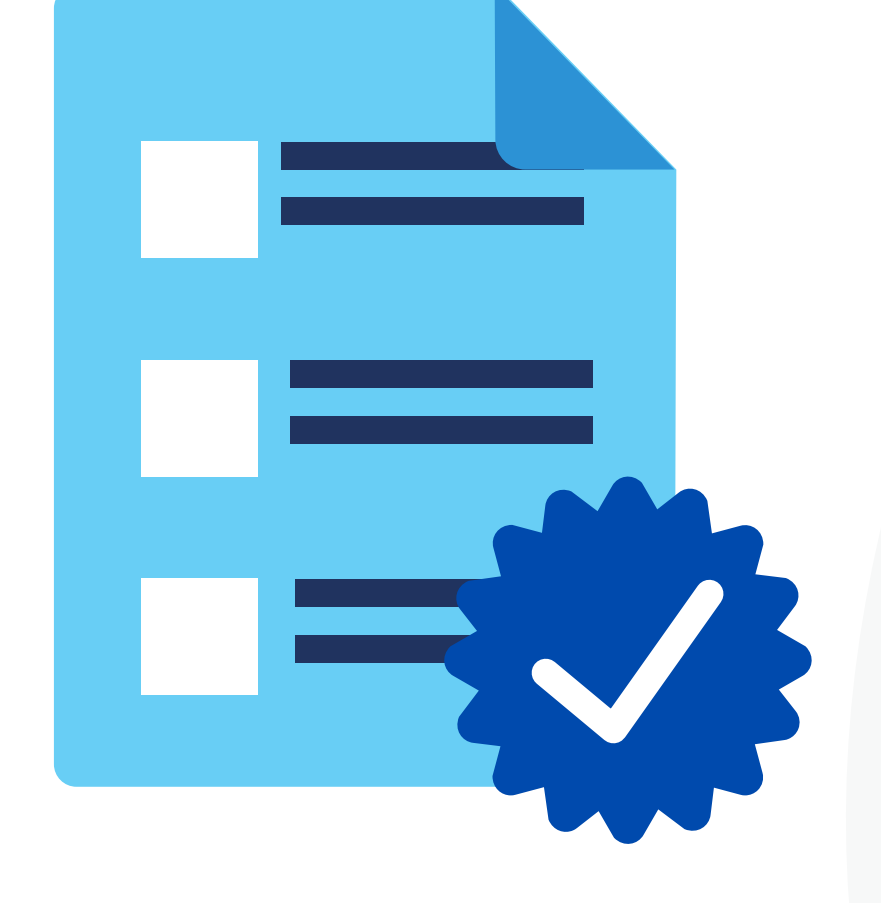

# Em caso de dúvidas ddp@unilab.edu.br

## Contamos com sua participação!

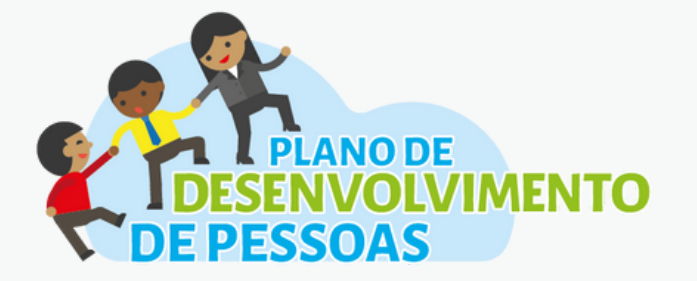

DDP DIVISÃO DE DESENVOLVIMENTO DE PESSOAL

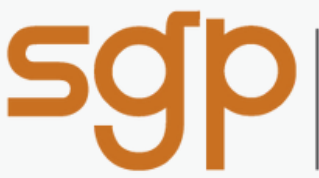

SUPERINTENDÊNCIA DE GESTÃO DE PESSOAS

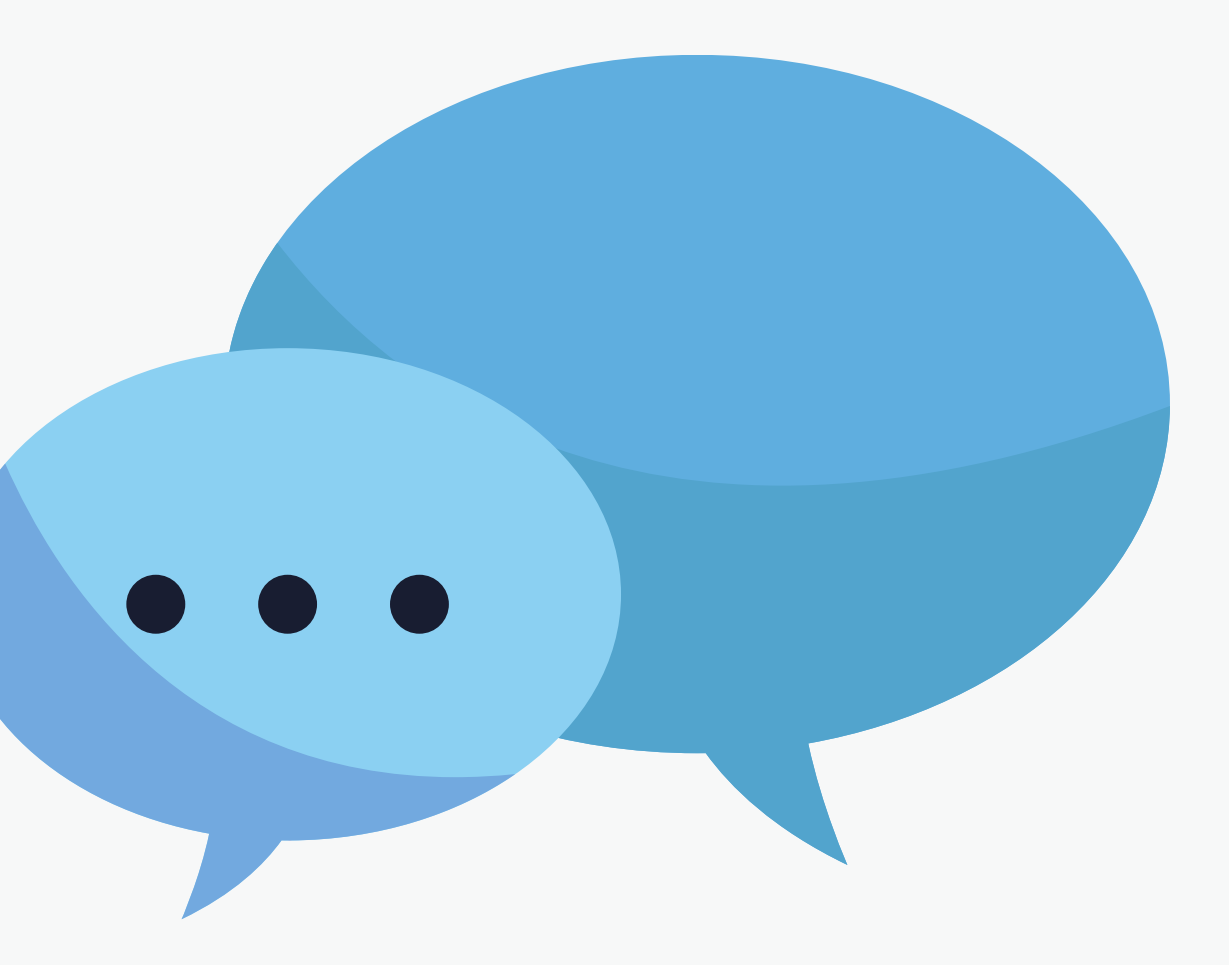

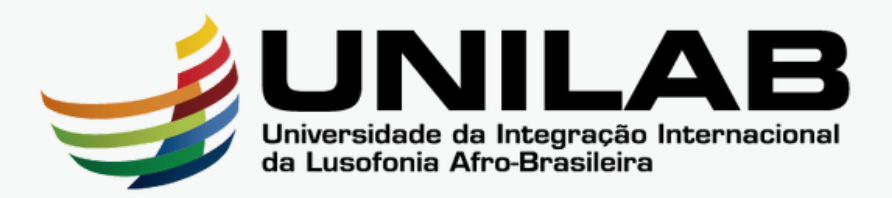